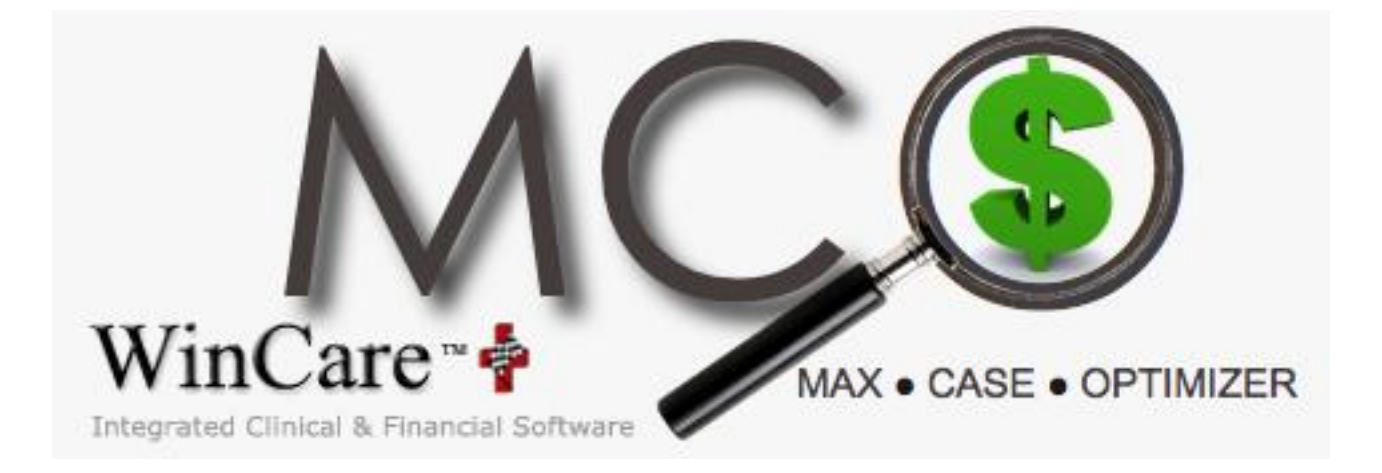

# **USER MANUAL**

# TABLE OF CONTENTS

| Introduction                   | 3  |
|--------------------------------|----|
| Getting Started                | 4  |
| Multi-User                     | 4  |
| Users and User Management      | 4  |
| Admin Utility                  | 4  |
| User Type Management           | 4  |
| User Management                | 5  |
| Login Screen                   | 5  |
| Multi-user functionality       | 5  |
| Import from Submission Strings | 6  |
| Import from Folder             | 6  |
| Import from File               | 7  |
| Auto Import                    | 7  |
| Daily Tracking                 | 8  |
| Search / Delete 1              | 10 |
| Search for Record 1            | 0  |
| Delete Resident 1              | 0  |
| Detailed CMI Observations 1    | 1  |
| Resident CMI Details 1         | 12 |
| RUGs TABLE 1                   | 13 |
| Reports 1                      | 4  |
| Resident-wise RUGs 1           | 4  |
| Status-wise Resident RUGs 1    | 4  |
| Date wise Status               | 4  |
| Facility CMI 1                 | 4  |
| Backup 1                       | 15 |

#### Introduction

MAX•CASE•OPTIMIZER (MCO) is an application that helps the Nursing Homes to track ailments, medications, and therapies using a simple Daily Tracking Sheet and thereby calculates a projected RUGs score. MCO further compares this projected RUGs score with the RUGs score of the last submitted assessment and notifies the user whether the projected RUGs score is higher, lower or the same as the RUGs score from the last submitted assessment.

# **Getting Started**

#### **Multi-User**

#### Users and User Management

This feature is only required for multi-user installations, where multiple users will be using MCO.

#### **Admin Utility**

| 🏓 MxCase                                        |               |
|-------------------------------------------------|---------------|
| <u>File Import Daily Tracking Sheet Reports</u> | Tools         |
|                                                 | Admin         |
|                                                 | Log out Admin |

This module allows you to Add User Types, Users and the Rights to the application.

#### User Type Management

| 👷 Admin                                 |                              |        |        |      |      |                   |    |
|-----------------------------------------|------------------------------|--------|--------|------|------|-------------------|----|
| <u>U</u> sers <u>T</u> ools <u>Q</u> ui | it                           |        |        |      |      |                   |    |
| 🔶 🧇 🍌                                   | 🗇 🖪 🖸 🛒 🗇 🤅                  | H 🔿    | ×      |      |      |                   |    |
| User Type :-                            | Administrator                |        |        |      |      |                   |    |
| U <u>s</u> er<br>Access F               | Administrator                | Full   | No     | View | Edit | Set Default Right | ts |
|                                         | Doily CMI Tracking           | Access | Access | Only |      | Add               |    |
|                                         | Dany Civil Tracking          |        | -      | _    |      | -                 |    |
|                                         | Import from Submission Files | ~      |        |      |      |                   |    |
|                                         | Reports                      |        |        |      |      |                   |    |

Users Types are logical groups of users. All users who would perform similar activities can be grouped together under a single group. The rights assigned to a group, gets automatically assigned to all users under that group.

#### **User Management**

| User Nar            | ne Admin | í u            | serType         |              | /sAdmi | in            |               |
|---------------------|----------|----------------|-----------------|--------------|--------|---------------|---------------|
| Passwor<br>Full Nam | d        | Di<br>Ni       | ocumenta<br>ame | ation        |        | Set D         | efault Rights |
| - Access I          | Rights   | Full<br>Access | No<br>Access    | View<br>Only | Edit   | Edit +<br>Add |               |
|                     | Reports  | V              |                 |              |        | Г             |               |

This module allows you to add new users and assign rights for the modules in MCO. Each user needs to be assigned a user type, so that users performing similar tasks can be grouped under a single group.

#### Login Screen

| Login                     | × |
|---------------------------|---|
| User Name: Admin          | • |
| Password:                 |   |
| <u>Remember User Name</u> |   |
| <u>O</u> K <u>C</u> ancel |   |

On running MCO.exe, the above login screen will be displayed. Select a user name and enter a password (if applicable), to login into MCO. If another user has already logged-in with the same user name, you will not be allowed to log-in with that user name. The check box that reads 'Remember User Name', can be used if you wants MCO to remember your user name, the next time when you run MCO, so that the log-in box will not be displayed each time when you run MCO. Please note that if the user name has a password, the 'Remember User Name ' functionality will be ineffective.

#### Multi-user functionality

In multi-user mode, multiple users can work on MCO at the same time. 2 or more users can also work on the data for the same date. If 2 or more users edit the data for the same date and for the same resident(s), the changes of the user who saves last will be retained.

If one user is adding data for a date, no other user will be allowed to work on that date, till the 1<sup>st</sup> user has finished saving.

# Import from Submission Strings

| 🍯 M      | хCase                       |                                            |     |  |  |
|----------|-----------------------------|--------------------------------------------|-----|--|--|
| Eile     | Import                      | $\underline{D}aily \mbox{ Tracking Sheet}$ | Rep |  |  |
| 4        | Import from File            |                                            |     |  |  |
| <u> </u> | Import from F <u>o</u> lder |                                            |     |  |  |
|          | Chan                        | ge Import Folder <u>P</u> ath              |     |  |  |

On running MCO.exe, the first task is to import data from the submission files.

If you wish to import the data from all your submission files, select the 'Import from Folder' option. If you wish to import the data from a single submission file, select the 'Import from File' option

| Import from Folder    |                                                                                                    |            |
|-----------------------|----------------------------------------------------------------------------------------------------|------------|
| Carl at a from Folder | Browse for Folder Select the folder containing the Submission Files                                                                                                    | <u>? ×</u> |
|                       | Desktop     My Documents     My Computer     J    S1/2 Floppy (A:)     Decal Disk (C:)                                                                                                    | -          |
| Image I               | Cold Disk (0:)     Cold Disk (0:)     Cold Disk (E:)     Cold Disk (F:)     Cold Disk (F:)     Cold Disk (H:)     Cold Disk (H:)     Cold Di | _          |
|                       | ок ок                                                                                                    | Cancel     |

Having selected the 'Import from Folder' option, the screen as shown in Image I will be displayed. Click the Browse button. On doing so, the screen as shown in Image II will be displayed. Here, select the folder containing the submission files and click the OK button.

You will be returned to the screen as displayed in Image I. Here, click the Import button. This will start the Import process and import all data from the submission files.

MCO User Manual

#### Import from File

| 🧏 Import data from File | 0pen ? X                                                                                                    |
|-------------------------|----------------------------------------------------------------------------------------------------|
| Image I                 | Look jn: CMICalculator<br>Backup Reports1<br>Classes Utilities Vsver.scc<br>Classes CMICalculator.vbp<br>ExportFiles123 CMICalculator.vbw<br>Forms Configuration.exe<br>Forms Configuration.exe<br>My Documents<br>My Documents<br>My Documents<br>My Configuration.exe<br>My My Configuration.exe<br>My My My My My My My My My My My My My M |
|                         | My Computer     File name:     Impendent files (".")     Impendent files (".")       My Network P     Files of type:     All Files (".")     Impendent files (".")       Impendent II     Impendent II     Impendent II                                                                                                    |

Having selected the 'Import from File' option, the screen as shown in Image I will be displayed. Click the Browse button. On doing so, the screen as shown in Image II will be displayed. Here, select the folder containing the submission files and click the OK button.

You will be returned to the screen as displayed in Image I. Here, click the Import button. This will start the Import process and import all data from the submission files.

#### Auto Import

MCO has an Auto Import feature, wherein each day on startup, the application runs a scan process for any new submission file(s) that were created. If it finds any new submission files, it automatically imports the data from these file(s).

If the submission file(s) has any new residents, who were previously not in MCO, they will be added to MCO, so that you can start recording observations for these residents as well. If the submission file(s) contains new submission records for residents who are already in MCO, their latest record in MCO shall get overwritten with the record in the submission file.

# Daily Tracking

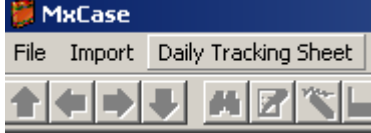

After having imported data from the Submission files, click the 'Daily Tracking Sheet' menu item. This will display the following screen

MxCase File Import Daily Tracking Sheet Reports

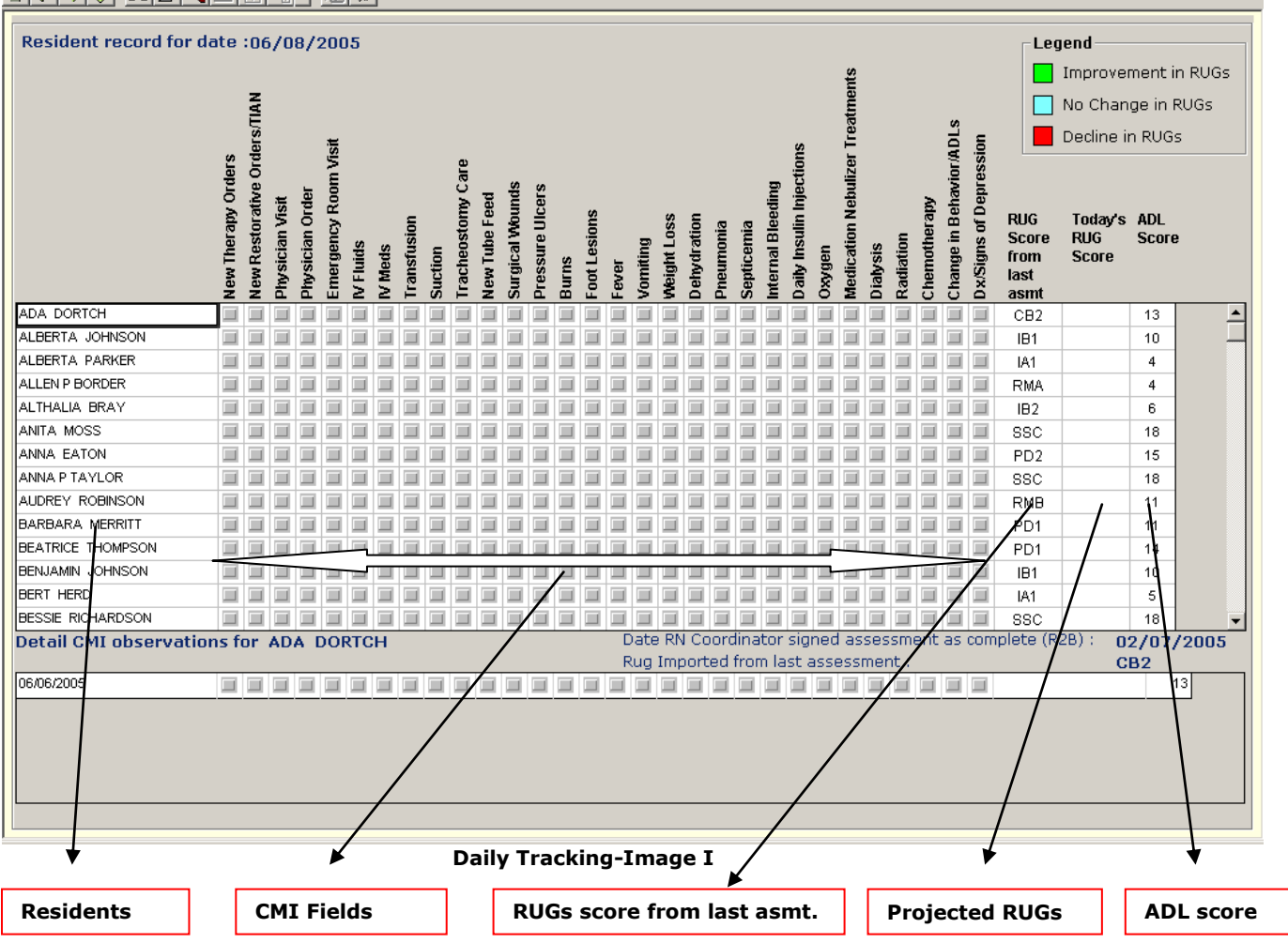

As displayed above, the left most column in the spreadsheet displays a list of residents, followed by the CMI fields, RUGs Score from last assessment, Today's (Projected) RUGs score and the ADL score.

In order to start entering data, click the Edit button on the Toolbar. This will allow you to fill data for the CMI fields by simply selecting them. Selection of each CMI field will calculate a RUGs score, as applicable.

This calculated RUGs score will

- Display in <u>Red</u> color, if it is less than the RUGs score from the last assessment
- Display in Green color, if it is greater than the RUGs score from the last assessment
- Display in Blue-green color, it is the same as the RUGs score from the last assessment

\*Please note that the projected RUGs score for the Rehabilitation group displays as **'Rehab'** and in **yellow** color. This is because MCO does not determine the individual RUGs scores for the Rehabilitation group.

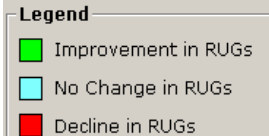

\*The legend **Contractions** displays the different color codes and their significance \*The calculated RUGs score also depends upon the ADL score value.

After having filled data in the CMI fields, you can save the data by clicking the Save button on the Toolbar.

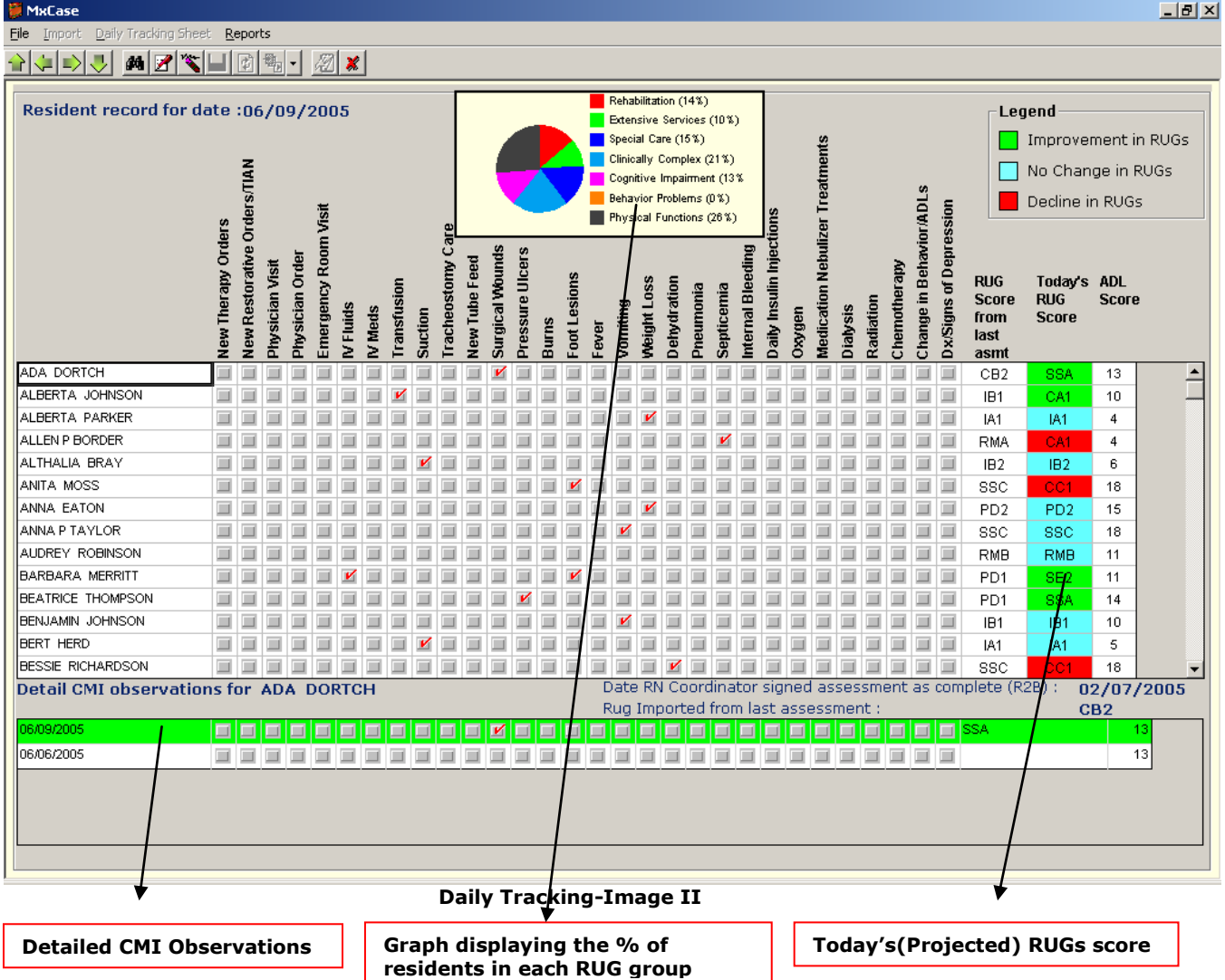

\*After having saved the data once for a day, you can continue to edit the information in the same manner. On a new day, the Daily Tracking screen will again appear as displayed in **'Daily Tracking-Image I'**, with the CMI Fields and the 'Today's RUG Score' column, completely blank, so that you can again start recording the observations for the new day.

# Search / Delete

# Search for Record

Click the 🛤 button to search by Resident Name or by CMI Date

| Search by Resident Name                                                                                                    | Search by CMI Date                                     |
|----------------------------------------------------------------------------------------------------|--------------------------------------------------------|
| 📕 MxCase                                                                                                    | MxCase                                                 |
| File Import Daily Tracking Sheet Reports Tools                                                                                                    |                                                        |
|                                                                                                    |                                                        |
|                                                                                                    | Resident record for date :07/01/2005                   |
| Posident record for date :07/01/2005                                                                                                    | z                                                      |
| Total Posidents : 2                                                                                                    | S TIA                                                  |
| Total Residents . 5                                                                                                    | ers<br>Order<br>Visi                                   |
| N N N N N N N N N N N N N N N N N N N                                                                                                    | Search Ord                                             |
| Ë                                                                                                    | Date vice and of the state                             |
| isit gen a                                                                                                    | Weds<br>Weds<br>Meds<br>Meds                           |
|                                                                                                    |                                                        |
|                                                                                                    | Sun Mon Tue Wed Thu Fri Sat                            |
|                                                                                                    |                                                        |
| Resident Name 💌 🚡 📓 🖉 🖉 🦉 🖉                                                                                                    | 10 11 12 13 14 15 16                                   |
| steed by the second second sec | 17 18 19 20 21 22 23                                   |
|                                                                                                    | 31 1 2 3 4 5 6                                         |
| Type the first faw letters of the resident's name                                                                                                    | Colort a data from the calendar provided to            |
| in the box provided to move to that resident's                                                                                                    | move to the record for that CMI date. If no            |
| in the box provided to move to that residents                                                                                                    | nove to the record for that data, the application will |
| record in the spreadsheet                                                                                                    | diaplay a magazar bay acking you whather you           |
|                                                                                                    | display a message box asking you whether you           |
|                                                                                                    | wish to add records for that date.                     |

#### **Delete Resident**

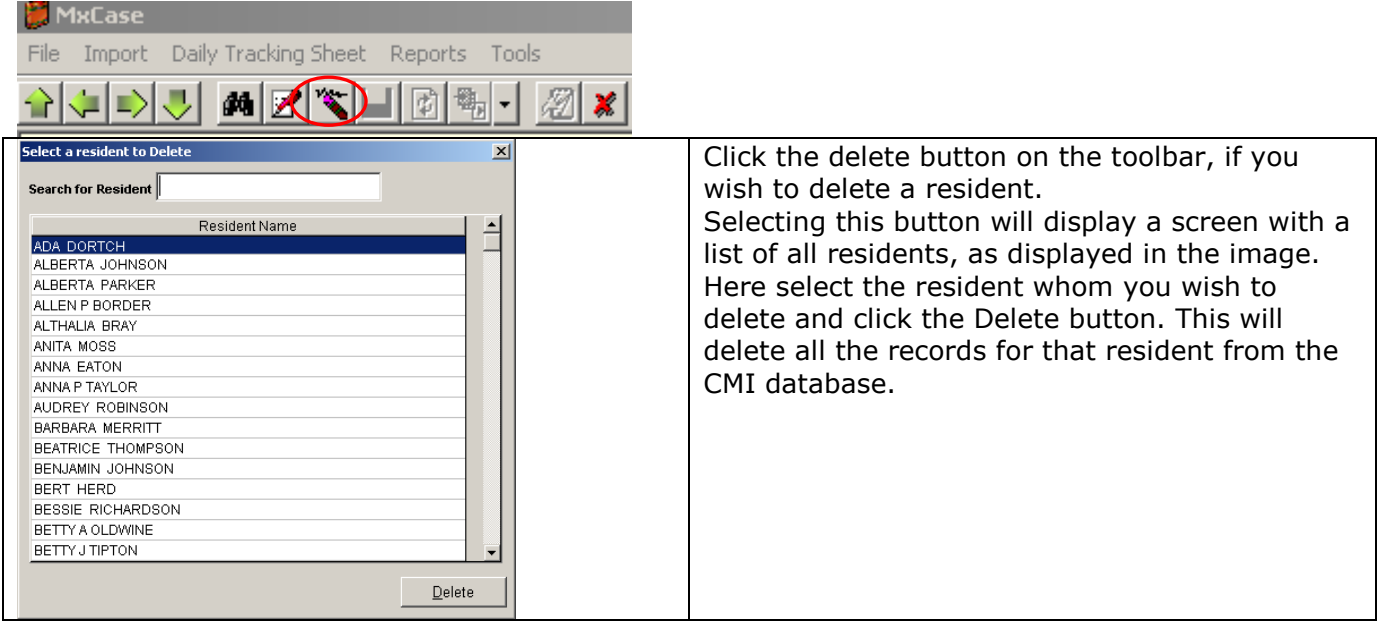

# **Detailed CMI Observations**

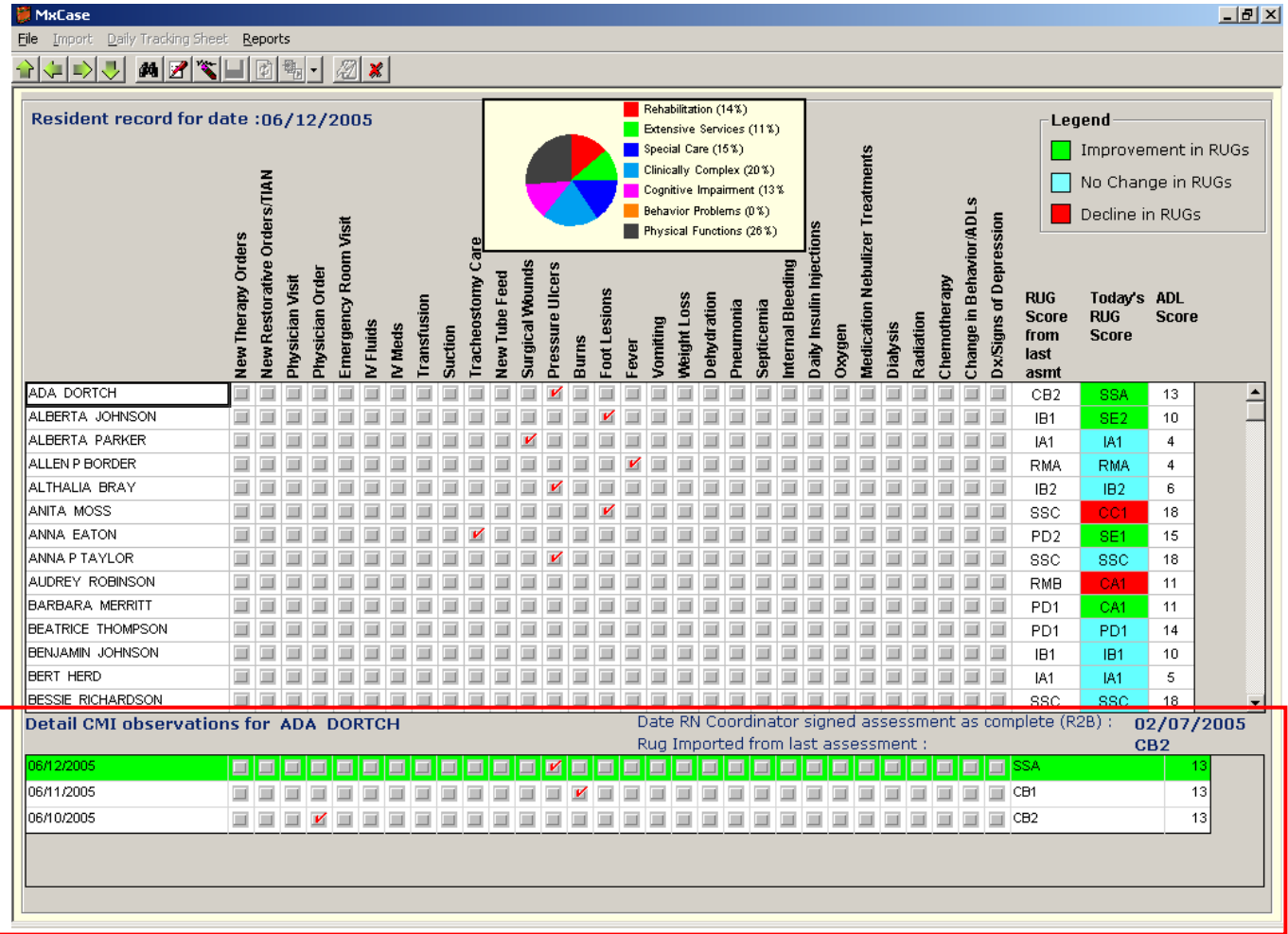

This spreadsheet displays the records for all days for the selected resident. The green color indicates the record with the highest RUGs score.

# **Resident CMI Details**

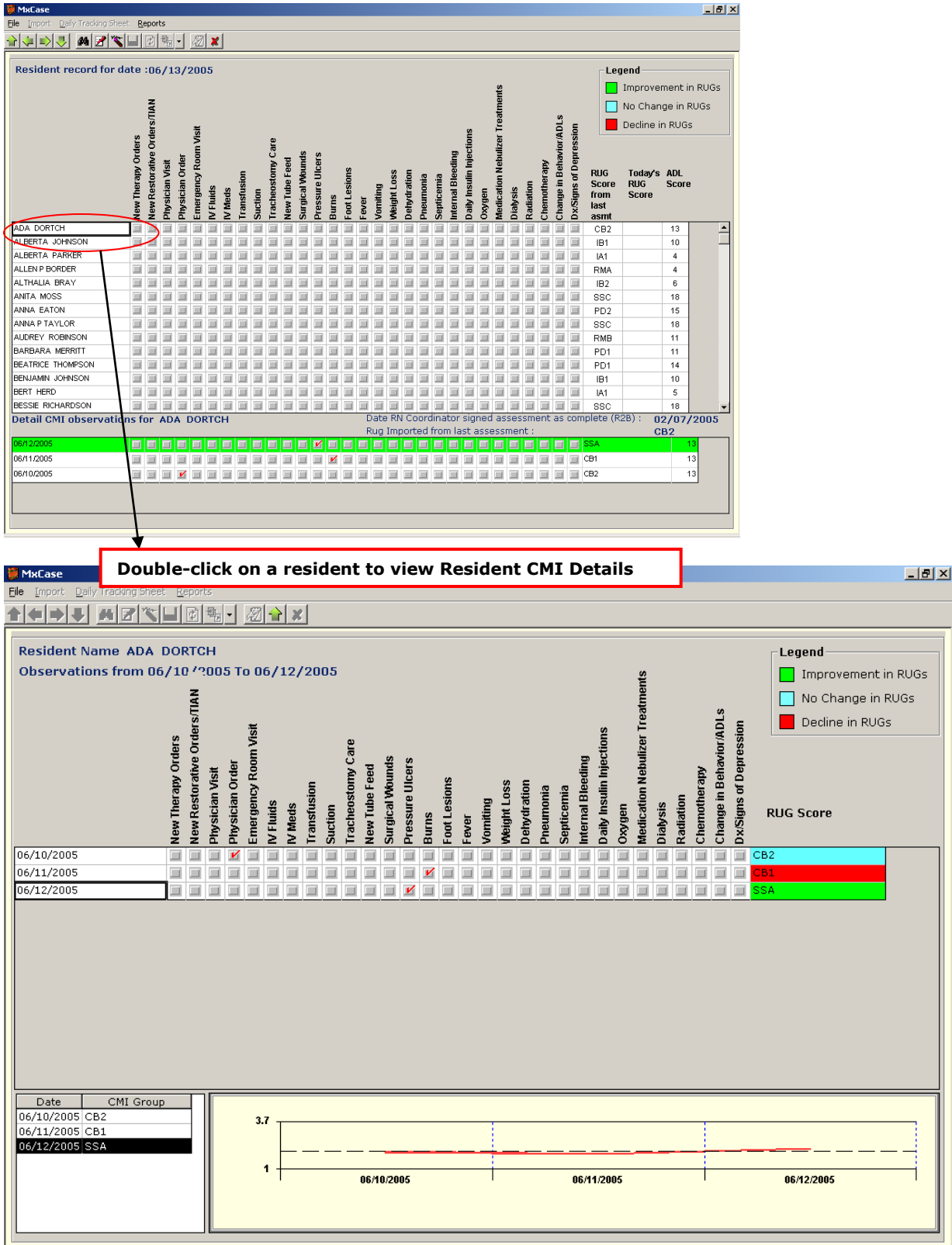

This screen displays the records for all dates for the selected resident. The graph indicates the rise or fall in the RUGs score value over the days of observation.

| RUGs TABLE                      |                    |                                                                                                    |
|---------------------------------|--------------------|----------------------------------------------------------------------------------------------------|
| CMI Field                       | RUG Group          | Description                                                                                                    |
| New Therapy Orders              | Rehabilitation     |                                                                                                    |
| New Restorative Orders/TIAN     |                    | Nursing Rehabilitation                                                                                                    |
| Physician Visit                 | Clinically Complex | Physician visit/order changes occurring<br>within the 14 day observation period; 1 or<br>more visits and 4 or more order changes,<br>or 2 or more visits and 2 or more order<br>changes |
| Physician Order                 | Clinically Complex | Physician visit/order changes occurring<br>within the 14 day observation period; 1 or<br>more visits and 4 or more order changes,<br>or 2 or more visits and 2 or more order<br>changes |
| Emergency Room Visit            | Extensive Services | Emergency Room Visit                                                                                                    |
| IV Fluids                       | Extensive Services | In the past 7 days required Intravenous feeding                                                                                                    |
| IV Meds                         | Extensive Services | In the past 14 days received Intravenous medications                                                                                                    |
| Transfusion                     | Clinically Complex | Transfusion                                                                                                    |
| Suction                         | Extensive Services | In the past 14 days required Suctioning                                                                                                    |
| Tracheostomy Care               | Extensive Services | In the past 14 days received<br>Tracheostomy care                                                                                                    |
| New Tube Feed                   | Special Care       | Tube Feed and Fever in last 7 days                                                                                                    |
| Surgical Wounds                 | Special Care       | Surgical Wounds in last 7 days                                                                                                    |
| Pressure Ulcers                 | Special Care       | Pressure Ulcers in last 7 days                                                                                                    |
| Burns                           | Clinically Complex | Burns in last 7 days                                                                                                    |
| Foot Lesions                    | Clinically Complex | Foot Lesions in last 7 days                                                                                                    |
| Fever                           | Special Care       | Fever and Vomiting, Weight Loss,<br>Dehydration, Pneumonia or Tube<br>Feedings in last 7 days                                                                                           |
| Vomiting                        | Special Care       | Vomiting and Fever in last 7 days                                                                                                    |
| Weight Loss                     | Special Care       | Weight Loss and Fever in last 7 days                                                                                                    |
| Dehydration                     | Clinically Complex | Dehydration and Fever in last 7 days                                                                                                    |
| Pneumonia                       | Clinically Complex | Pneumonia and Fever in last 7 days                                                                                                    |
| Septicemia                      | Clinically Complex | Septicemia in last 7 days                                                                                                    |
| Internal Bleeding               | Clinically Complex | Internal Bleeding in last 7 days                                                                                                    |
| Daily Insulin Injections        | Clinically Complex |                                                                                                    |
| Oxygen                          | Clinically Complex | Oxygen therapy in the past 14 days                                                                                                    |
| Medication Nebulizer Treatments | Special Care       | Respiratory therapy in last 7 days                                                                                                    |
| Dialysis                        | Clinically Complex | Dialysis in last 14 days                                                                                                    |
| Radiation                       | Special Care       | Radiation in last 14 days                                                                                                    |
| Chemotherapy                    | Clinically Complex | Chemotherapy in last 14 days                                                                                                    |
| Change in Behavior/ADL's        | Behavior Problems  | 4 or more days a week exhibited<br>behaviors including wandering, physical<br>or verbal abuse, inappropriate behavior,<br>resisting care, hallucinations or delusions                   |
| DX/SIGNS OF DEPRESSION          |                    | Signs of Depression                                                                                                    |

| Reports |
|---------|
|---------|

| Report Name/Description                                                                         | Image                                                                                                    |   |
|-------------------------------------------------------------------------------------------------|----------------------------------------------------------------------------------------------------|---|
| Resident-wise RUGs                                                                              | CMI Resident wise RUG Score<br>Demo Nursina Home                                                                                                    |   |
| Inis report displays Resident-wise change in RUGs                                               | Current as of 6/10/2005                                                                                                    |   |
| status (Improvement, No Change, Decline), over a                                                | Date RUG Score Status                                                                                                    |   |
| period of dates on which the observations were                                                  | ADA DORTCH RUG Score imported from submission string CB2                                                                                                    |   |
| recorded. The record with the best RUGs score<br>over the days of observation for a resident is | 06/11/2005 CB2 No change in RUGS<br>06/11/2005 CB1 Decline in RUGS                                                                                                    |   |
| highlighted                                                                                     | ALBERTA JOHNSON RUG Score imported from submission string IB1                                                                                                    |   |
|                                                                                                 | 06/11/2005 SE2 Improvement in RUGs                                                                                                    |   |
|                                                                                                 | ALBERTA PARKER RUG Score imported from submission string (A1                                                                                                    |   |
|                                                                                                 | 06/11/2005 IA1 No Change in RUGs                                                                                                    |   |
|                                                                                                 | ALLEN P BORDER RUG Score imported from submission string RIAA                                                                                                    |   |
|                                                                                                 | 06/11/2005 RMA No Change in RUGs<br>06/11/2005 RMA No Change in RUGs                                                                                                    |   |
|                                                                                                 |                                                                                                    |   |
| Status-wise Resident RUGs                                                                       | CMI Status wise Resident Details                                                                                                    |   |
| This report displays Status-wise (Improvement,                                                  | Demo Nursing Home                                                                                                    |   |
| No Change, Decline) list of residents and their                                                 | Current as or 6/10/2005                                                                                                    |   |
| RUGs scores                                                                                     | 06/10/2005                                                                                                    | - |
|                                                                                                 | Improvement in RUGs                                                                                                    |   |
|                                                                                                 | ALBERTA JOHNSON SE1<br>ANNA EATON SE1                                                                                                    |   |
|                                                                                                 | No Change in RUGs                                                                                                    |   |
|                                                                                                 | ADA DORTCH CB2<br>ALBERTA PARKER IA1                                                                                                    |   |
|                                                                                                 | ALLEN P BORDER RMA<br>ALTHALIA BRAY IB2                                                                                                    |   |
|                                                                                                 | AUDREY ROBINSON RMB<br>BARBARA MERRITT PD1                                                                                                    |   |
|                                                                                                 | BEATRICE THOMPSON PD1<br>BENJAMIN JOHNSON IB1                                                                                                    |   |
|                                                                                                 | BERT HERD IA1<br>BESSIE RICHARDSON SSC                                                                                                    |   |
|                                                                                                 | BETTY A OLDWINE SE2<br>BETTY J TIPTON PE1                                                                                                    |   |
|                                                                                                 | BRENDA BROWN C62                                                                                                    |   |
| Date wise Status                                                                                | Datewise CMI Status                                                                                                    |   |
| This report displays a count of residents for the                                               | Demo Nursing Home                                                                                                    |   |
| individual RUGs Status (Improvement, No                                                         | Current as of 6/10/2005                                                                                                    | _ |
| Change, Decline) for each observation date                                                      | Date Improvement in RUG Score NoChange in RUG Score Decline in RUG Score                                                                                                    |   |
|                                                                                                 | 06/11/2005 3 100 3                                                                                                    | _ |
|                                                                                                 | 06/10/2005 2 102 2                                                                                                    | _ |
|                                                                                                 |                                                                                                    |   |
|                                                                                                 |                                                                                                    |   |
|                                                                                                 |                                                                                                    |   |
| Facility CMI                                                                                    |                                                                                                    |   |
| This report displays a date-wise count of residents                                             | Facility CMI Scores                                                                                                    |   |
| in each of the RUG groups and highlights the day                                                | Current as of 6/10/2005                                                                                                    |   |
| with the best combination of counts                                                             | Date Physical Behavior Cognitive Clinically Special Extensive Rehabilitation                                                                                                    | _ |
|                                                                                                 |                                                                                                    | _ |
|                                                                                                 | 06/10/2005 29 0 14 21 14 12 16                                                                                                    |   |
|                                                                                                 | <b>06/10/2005</b> 29 0 14 21 14 12 16                                                                                                    | _ |
|                                                                                                 | 06/10/2005         23         0         14         21         14         12         16           06/11/2005         28         0         14         22         15         12         15                                                                                                  | _ |
|                                                                                                 | 06/10/2005         29         0         14         21         14         12         16           06/11/2005         28         0         14         22         15         12         15           06/11/2005         28         0         14         21         16         12         15 | - |
|                                                                                                 | 06/10/2005         29         0         14         21         14         12         16           06/11/2005         28         0         14         22         15         12         15           06/12/2005         28         0         14         21         16         12         15 | - |

# Backup

The MCO database shall be backed-up each day through an Automatic process. A zip file, namely 'MxCaseBackup.zip' is created and stored on both the Server and individual client machines in the following locations

#### Backup Folder location

| On Server              | In the application path, within the MxCase folder |
|------------------------|---------------------------------------------------|
| On all Client Machines | In the Windows (Winnt)\System(32)\MxCase          |
|                        | folder                                            |

\*The same copy of the 'MxCaseBackup.zip' file is overwritten each day, so that on any given day, this zip file contains the latest copy of the database.